## Leon County Online Library Card Access Directions

- 1. Visit <u>https://lcpl.ent.sirsi.net/custom/web/registration/</u>
- 2. Select Adult, Juvenile, or Non-Resident. For your child, if you select Juvenile, it will prompt you to fill in their school ID #, which is their individual student number. Then, it will ask for their home school and library.
- **3.** Fill out the form. It will prompt you to pick a pin number. Remember this number as you will need it when you log in.
- 4. Once you click submit, your library card number will be given to you. Write this number down. It will be available in your email and a physical card will be mailed to your address as well.
- 5. From your computer, visit <u>https://lcpl.ent.sirsi.net/client/en\_US/lcpl</u>. This will prompt you to enter your library card number and pin.
- 6. Once logged in, you are able to search for and check out audio books and e-books.
- 7. If you are accessing the online library from a cell phone or tablet, download the RBdigital app from the app store. This app will ask for your library information and will allow you to check out e-books and audio books as well.

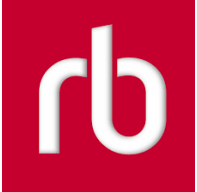